### Programming instructions

## SSS **SIEDLE**

#### DoorCom<sup>®</sup> Analoog DCA 612-0

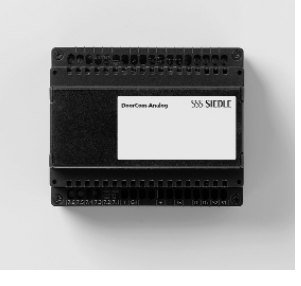

### Brief instructions for fast commissioning and programming

#### Fast and error-free commissioning/programming of DCA 612-0

• Connect the DCA to an analogue, unoccupied PBX extension. This PBX extension must have multiple-frequency dialling capability, in particular during an internal connection within the TC system.

• Ensure that there is no direct public network connection programmed at the relevant PBX extension on which the DCA is operated (automatic engagement of the public network line when the receiver is picked up). If necessary, cancel this function in the TC system programming.

• The PBX extension must be programmed as a telephone (not as a fax, answering machine or door intercom, etc.).

 If you want the DCA to call several telephones at the same time, the TC system must be programmed for this function (known as group call, collective call, etc.). For further information, see the documentation for the TC system.

• It is not admissible to program collective call reception entitlement for the PBX extension to which the DCA is assigned.

 If you wish the DCA to receive calls, the call acceptance function must be activated when programming the DCA (menu system configuration, public network parameters, call acceptance). Entitlement to receive public network calls must then be programmed out for the DCA connection within the TC system, or a separate number must be issued for the DCA.

#### As-delivered status

- Call signal time 40 secs.
- Max. speech time 3 mins.
- Chain call time 20 secs.
- Call acceptance none
- Config. PIN 0000 (i.e. no PIN active)
- Code for external line 0
- Pause after external line 1 sec.

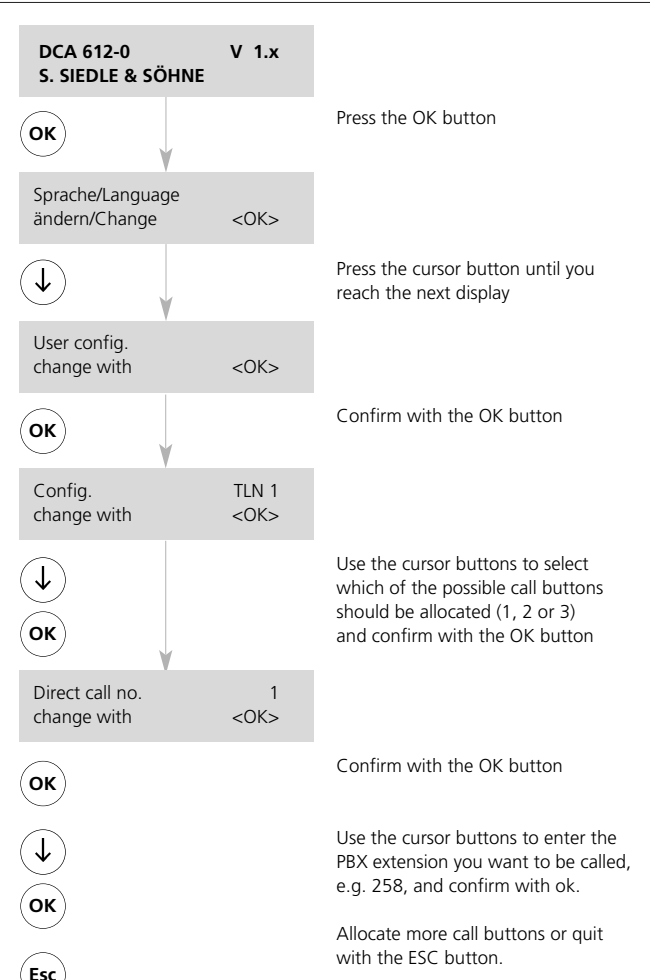

#### **Programming structure**

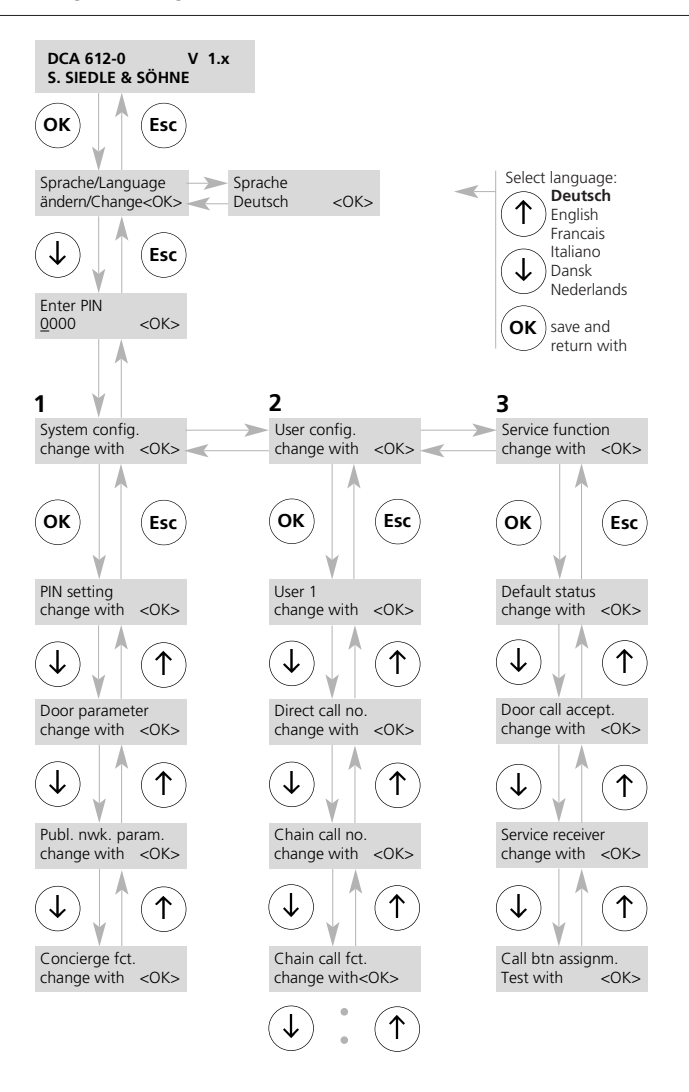

#### General

#### DoorCom<sup>®</sup> Analog DCA 612-0

The DCA 612-... is a high-powered interface used to actuate a door intercom system at a telecommunication system.

In a large number of systems, it will certainly only be necessary to carry out a few essential programming steps for commissioning purposes. However, the system and the performance features can be upgraded at any time without problems and so additional uses can be integrated at a later date as required.

Standard settings which are essential during commissioning: Menu points 2

In the User Configuration menu, program the direct call numbers (e.g. required PBX extension).

#### Extended functions with supplementary uses

In order to make full use of all the performance features, all the menu points must be looked at individually and changed where appropriate.

#### Contents

| Brief instructions for fast<br>commissioning and<br>programming          |    | Default status<br>Door call acceptance                     | 22 |
|--------------------------------------------------------------------------|----|------------------------------------------------------------|----|
| Programming structure<br>General remarks                                 |    | Service receiver<br>Checking the call button<br>assignment | 23 |
| User interface,<br>Explanation of symbols<br>Button function             | 3  |                                                            |    |
| Function table                                                           | 4  |                                                            |    |
| Audible tones                                                            | 5  |                                                            |    |
| Commissioning<br>Programming                                             | 6  |                                                            |    |
| Language                                                                 | 7  |                                                            |    |
| PIN protection, system config.,<br>Configuration PIN                     | 8  |                                                            |    |
| Selection PIN<br>Extended functions PIN                                  | 9  |                                                            |    |
| <b>Door parameters</b><br>Call signal time                               | 10 |                                                            |    |
| Speech time<br>Chain call time                                           | 11 |                                                            |    |
| Doormatic<br>Doormatic release                                           | 12 |                                                            |    |
| Switching the Doormatic<br>function on/off                               | 13 |                                                            |    |
| Public network parameters<br>Code for external line                      | 14 |                                                            |    |
| Pause off hook<br>Pause after 1 <sup>st</sup> /2 <sup>nd</sup> TC system | 15 |                                                            |    |
| Call acceptance                                                          | 16 |                                                            |    |
| Switching the concierge function on/off                                  | 17 |                                                            |    |
| User configuration                                                       | 18 |                                                            |    |
| Changing the direct call number<br>Changing the chain call number        | 19 |                                                            |    |
| Changing the chain call function<br>Changing the ID tone                 | 20 |                                                            |    |
| Deleting users<br>Changing service functions                             | 21 |                                                            |    |

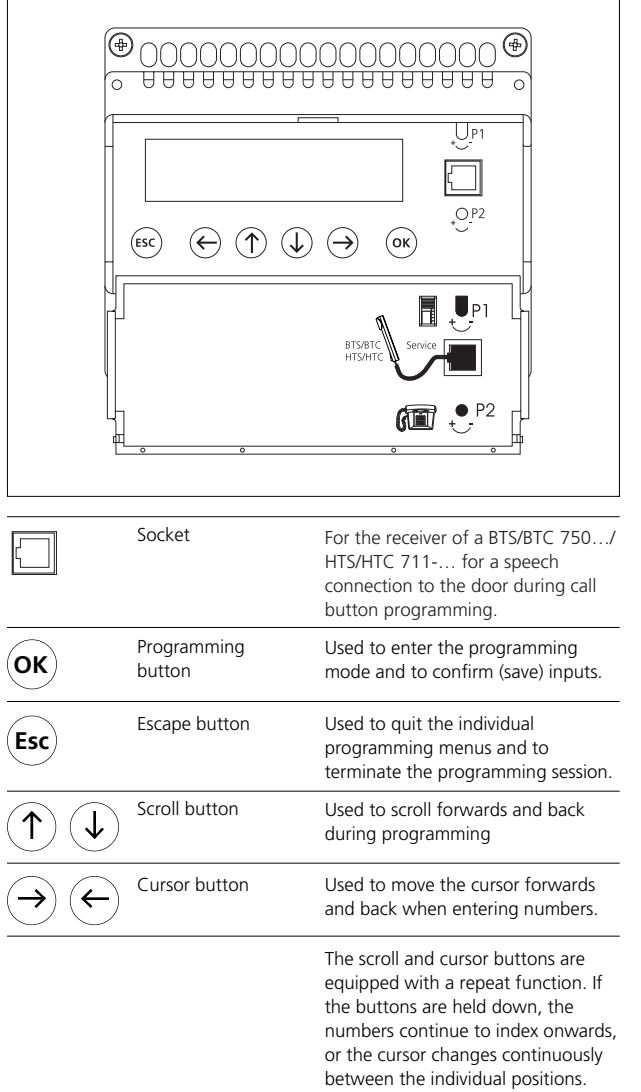

#### Application

The DoorCom Analog DCA 612-..., which comes in a 6-grid switch panel housing, is used as an interface between a Siedle door intercom system in the 1+n system and an analogue telephone connection in a telecommunication system (TCS).

Towards the door, the DCA 612-... acts precisely in the same way as an HTS/HTC 711-... and is bound by the same system limitations (number of users, range).

The DCA 612-... can be operated in the countries D, GB, F, I, NL, DK, CH and A, taking into account the EU directives.

Participants can be called with multiple-frequency dialling (MFD) or flash. Participants must have MFD capability.

### Access to the keypad and to the display

The lid of the housing can be opened by pulling at the upper rim. It covers the display, the buttons for programming and the socket provided for plugging in the receiver of an HTS/HTC 711-... or a BTS/BTC 750-...

#### Function table DCA 612-0

| MF<br>dialling | Function                             | PIN<br>pro-<br>tection | Description                                                                                                    |
|----------------|--------------------------------------|------------------------|----------------------------------------------------------------------------------------------------|
| 0 - 9          | Accept door call                     |                        | An active door call through the DoorCom Analog<br>(= ID tone is injected) can be accepted by entering any<br>optional multiple frequency dialling character 0 - 9. |
| 9              | Simplex mode                         |                        | Only with an existing door call, the speech direction is<br>switched over with each "9". The simplex mode is retained<br>until the end of the call.                |
| # 0            | Abort connection                     |                        | Deliberate termin. of a connection, e.g. when the TC system doesn't signal an engaged tone at the end of a call                                                    |
| # 101          | Change direct call number user 1     |                        | Input at the telephone: #101+new call number +#                                                                                                    |
| # 102          | Change direct call number user 2     | yes                    | Input at the telephone: #102+new call number +#                                                                                                    |
| # 103          | Change direct call number user 3     | yes                    | Input at the telephone: #103+new call number +#                                                                                                    |
| # 21x          | Switch DCSF relay 1                  | yes                    | x=1: Switch on, x=0: Switch off                                                                                                    |
| # 22x          | Switch DCSF relay 2                  | yes                    | x=1: Switch on, x=0: Switch off                                                                                                    |
| # 23x          | Switch DCSF relay 3                  | yes                    | x=1: Switch on, x=0: Switch off                                                                                                    |
| # 31           | Scan DCSF input 1                    | yes                    | Status 1 (energized) or 0 (not energized) is signalled by 2 different tones.                                                                                       |
| # 32           | Scan DCSF input 2                    |                        | Ditto                                                                                                    |
| # 33           | Scan DCSF input 3                    |                        | Ditto                                                                                                    |
| # 41x          | Concierge function on/off            |                        | x=1: Switch on, x=0: Switch off                                                                                                    |
| # 50           | Light                                | yes                    | Corresponds to pressing the light button at the HTS/HTC                                                                                                    |
| # 51           | System control function 1            |                        | Only possible with SFC                                                                                                    |
| # 52           | System control function 2            | yes                    | Ditto                                                                                                    |
| # 53           | System control function 3            | yes                    | Ditto                                                                                                    |
| # 54           | System control function 4            | yes                    | Ditto                                                                                                    |
| # 55           | System control function 5            | yes                    | Ditto                                                                                                    |
| # 56           | System control function 6            | yes                    | Ditto                                                                                                    |
| # 61           | Door release                         | yes                    | Corr. to pressing the door release button at the HTS/HTC                                                                                                    |
| # 71           | Direct selection door 1              |                        | Only possible with DCSF and additional wiring                                                                                                    |
| # 72           | Direct selection door 2              |                        | Ditto                                                                                                    |
| # 73           | Direct selection door 3              |                        | Ditto                                                                                                    |
| # 81x          | Chain call function user 1<br>on/off | yes                    | x=1:Switch on chain call function user 1,<br>x=0: switch off                                                                                                    |
| # 82x          | Chain call function user 2<br>on/off | yes                    | x=1:Switch on chain call function user 2,<br>x=0: switch off                                                                                                    |
| # 83x          | Chain call function user 3<br>on/off | yes                    | x=1:Switch on chain call function user 3,<br>x=0: switch off                                                                                                    |
| # 801          | Change chain call number user 1      |                        | Input at the telephone: #801 +new call number +#                                                                                                    |
| # 802          | Change chain call number user 2      | yes                    | Input at the telephone: #802 +new call number +#                                                                                                    |
| # 803          | Change chain call number user 3      | yes                    | Input at the telephone: #803 +new call number +#                                                                                                    |
| # 990          | Switch off Doormatic function        | yes                    |                                                                                                    |
| # 991          | Switch on Doormatic function         | yes                    | For safety reasons, double input is required                                                                                                    |
| # 991          |                                      |                        |                                                                                                    |
| # 910          | Function reset                       | yes                    | The functions Doormatic, concierge and chain call 1 - 3 are reset (switched off)                                                                                   |

#### Audible tones

Depiction of the audible tones which are generated when operating the DCA and provide information on call signals.

| ID tone 1                                                                                                    | •.      | •.            | •.    |
|----------------------------------------------------------------------------------------------------|---------|---------------|-------|
| ID tone 2                                                                                                    | ••••    | ••••          | ••••  |
| ID tones 1 and 2 can be assigned, for instance,<br>to two different doors.<br>ID tone 1 also sounds whenever you call the DCA 612.                  |         |               |       |
| Special ID tone 1                                                                                                    | ••••    | ••••          | ••••  |
| Special ID tone 2                                                                                                    | •.• .•. | ••••••        | ••••• |
| When activating the extended functions,<br>Special ID tone 1 replaces ID tone 1 and<br>Special ID tone 2 replaces ID tone 2                         |         |               |       |
| Active tone                                                                                                    | ٠       |               |       |
| Passive tone                                                                                                    | •.      |               |       |
| The active/passive tone sounds only once per status enquiry.<br>On a call through a DCSF input, the active/passive tone is generated<br>cyclically. |         |               |       |
| Positive acknowledgement tone                                                                                                    | ••      |               |       |
| Sounds after a function has been correctly executed.                                                                                                |         |               |       |
| Negative acknowledgement tone                                                                                                    | • • •   |               |       |
| Sounds on incorrect input of functions or on timeout.                                                                                               |         |               |       |
| Engaged tone                                                                                                    |         | • • • • • • • |       |
| Sounds after a call is aborted, for example due to timeout.                                                                                         |         |               |       |

| Possible enquiries:<br>(Only with existing DCA telephone<br>connection) | After selecting the function<br>e.g. #22 for relay 2, a passive tone<br>sounds if the relay has not switched |
|-------------------------------------------------------------------------|----------------------------------------------------------------------------------------------------|
| #21x to #23x Relay 1 to 3                                               | (picked up). If the relay has switched                                                                       |
| #31x to #33x Inputs 1 to 3                                              | (picked up), an active tone sounds.                                                                          |
| #41x Concierge function                                                 | By then dialling "0" or "1" the                                                                              |
| #81x to #83x Chain call function                                        | relay can be switched over to the                                                                            |
| User 1 to 3                                                             | other status                                                                                                 |
| #99x Doormatic function                                                 | ounci status.                                                                                                |

#### Commissioning/programming

| -   |     |     |     |  |
|-----|-----|-----|-----|--|
| omm | 155 | ion | ind |  |
|     |     |     | g   |  |

Following the installation of all system users, the system can be commissioned.

#### Permanent displays

When the power supply is connected, one of the following permanent displays appears in the DCA 612-... display window.

#### Remark:

The system is only operational if one of the adjacent displays is indicated at the DCA 612-..., whereby the version number (V 1.0) may differ.

#### Note!

If no entry is made in the programming mode for a period of longer than ten minutes, the DCA 612-... automatically switches back to the operating mode.

#### PIN protection

The programming menu of the DCA 612... can be protected by means of a PIN against unauthorized access. No default PIN has been defined.

Programming Programming of the DCA 612-... takes place using the integrated buttons and is supported by the display. In order to program the system with all the functions, the

complete installation of all system users must have first been completed.

The switching/remote control interface DCSF 600-... must be integrated in the DCA 612-... to allow programming for the inputs and outputs.

| of all<br>can be                      | DCA 612-0<br>S. SIEDLE & SÖHNE | V 1.x | This permanent display is always<br>present as long as the system is<br>operational or not (no action on a/b |
|---------------------------------------|--------------------------------|-------|----------------------------------------------------------------------------------------------------|
| is<br>Illowing<br>ears in the<br>dow. |                                |       | line).<br>During programming, you will be<br>prompted by the display in dialogue.                            |
| erational if<br>splays is             | DCA 612-0<br>Making connection | V 1.x | a/b line engaged, connection not yet made.                                                                   |
| 12 ,<br>umber                         |                                |       |                                                                                                    |
|                                       | DCA 612-0<br>Connection        | V 1.x | a/b line engaged, connection has<br>been made (but no statement about<br>speech connection to door           |
| e program-                            |                                |       | loudspeaker).                                                                                                |
| of longer<br>CA 612<br>ack to the     | DCA 612-0<br>Call              | V 1.x | DCA being called on the a/b<br>interface (only possible with active<br>call acceptance function, please see  |
|                                       |                                |       | "Public network parameters - Call<br>acceptance").                                                           |

#### Language

| Language<br>To allow you to carry out the<br>programming process in a language                                                                | DCA 612-0<br>S. SIEDLE & SÖHNE    | V 1.x | User prompting by the display takes place in the selected language. |
|----------------------------------------------------------------------------------------------------|-----------------------------------|-------|---------------------------------------------------------------------|
| alternative languages.                                                                                                    |                                   |       |                                                                     |
| By pressing the programming<br>button, access the "Language"<br>menu point.                                                                   | OK                                |       | Press the programming button                                        |
| In the factory, German is set as the default operator guidance language.<br>If you wish to leave it in German, skin the "Language menu point" | Sprache/Language<br>ändern/Change | <0K>  | Display                                                             |
| Ship the Language mena point i                                                                                                    |                                   |       |                                                                     |
| In order to change the language, press the programming button.                                                                                | OK                                |       | Press the programming button                                        |
|                                                                                                    | Language<br><u>D</u> eutsch       | <0K>  | Display                                                             |
| Select the required language using<br>the scroll button and press the<br>programming button to save your                                      | ↓ ↑ ОК                            |       | Press the scroll / programming button                               |
| entry.<br>Scroll on to PIN input with the scroll<br>button.                                                                                   | ( <b>1</b> )                      |       | Press the scroll button                                             |

#### **PIN** protection **Configuration PIN**

#### PIN protection

The saved settings can be protected by a personal identification number PIN

There is no default PIN entered.

#### PIN has been defined

Using the scroll buttons and the cursor buttons, enter the defined PIN.

Confirm using the programming button. This brings you automatically to

#### System configuration

At this programming level, there are a total of three main menus, each of which has several submenus, as the programming structure indicates. Move from one main menu to the next using the scroll button. Using the programming button, you can access the submenus below the main menus, and with the scroll button you can move within this programming level.

If you do not wish to alter the configuration PIN, scroll further.

Using the programming button, access submenu 1.1, in which the PIN settings for the configuration, for extended functions and for DCA selection can be defined.

Press the programming button in order to reach the selection menu PIN setting.

Press the programming button again in order to change the Configuration PIN.

You will only gain access to the system configuration with the correct configuration PIN.

Access the required number with the scroll button and move on to the next number with the aid of the cursor button. Confirm with the programming button.

For this reason, the following menu does not appear on initial commissioning, but only when a PIN has been defined

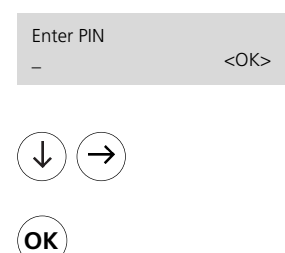

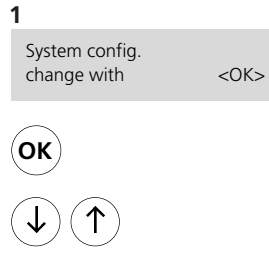

#### 1.1

| PIN setting |      |
|-------------|------|
| change with | <0K: |
|             |      |

OK

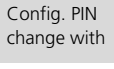

ОК

Config. PIN 0000

If a PIN has been defined on initial commissioning, you can only enter the programming level with this PIN. Every PIN can be assigned to a number greater than **0000** up to 9999, but must always have 4 digits. 0000 means that there is no PIN defined.

Press the scroll button in order to select the number, and the cursor button in order to switch to the next number

Press the programming button

Display

Press the programming button

Press the scroll button

Display

Press the programming button

Display

<0K>

<0K>

Press the programming button

Display

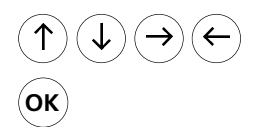

Press the scroll buttons / cursor buttons to enter the required configuration PIN. To confirm, press the programming button.

#### **Selection PIN**

- Selection PIN

- Extended functions PIN

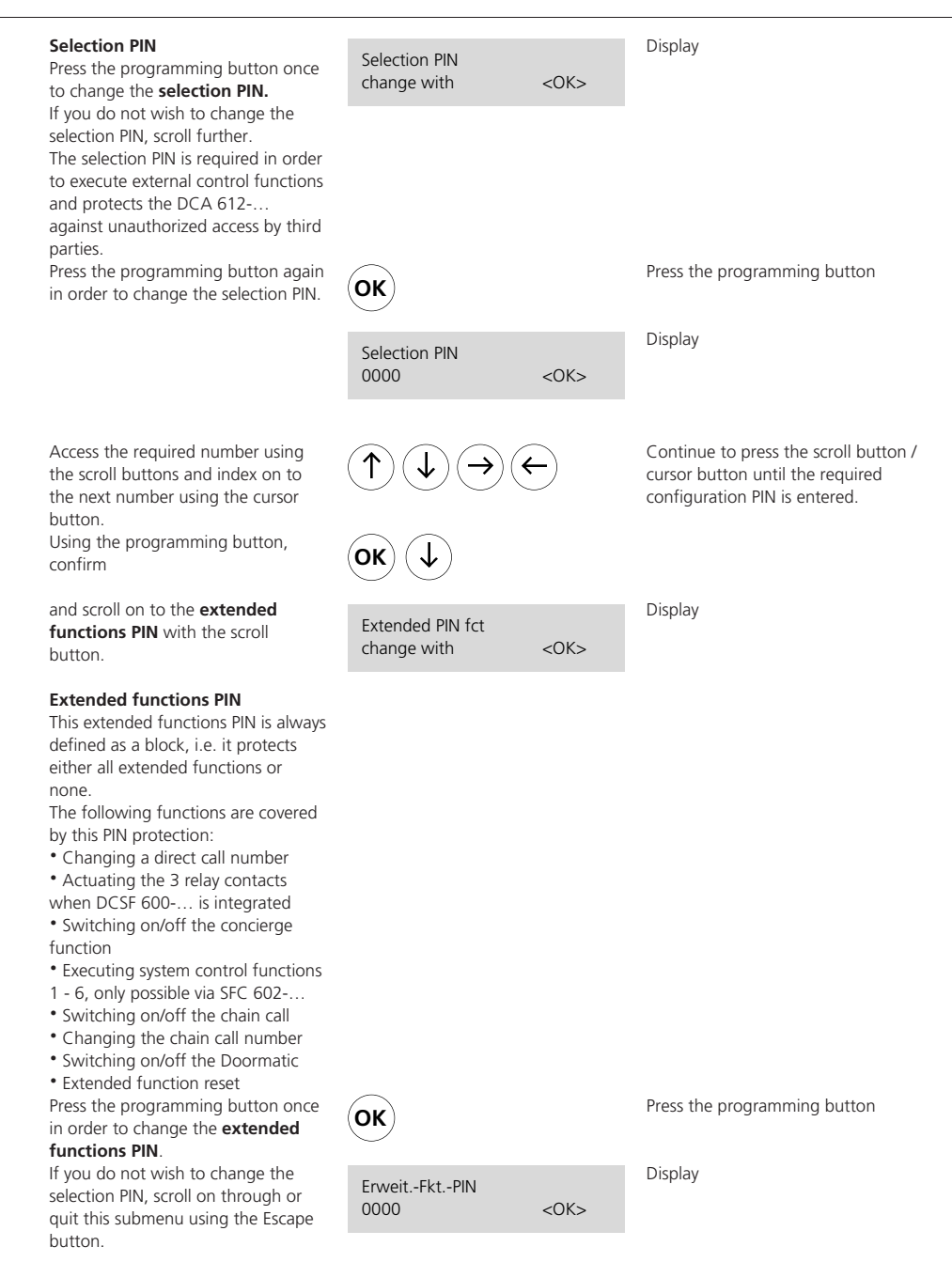

#### Selection PIN - Extended functions PIN

#### - Door parameters

number

hutton

scroll button.

through.

hutton and

Access the required number with the ↑ scroll button and with the aid of the cursor button move on to the next OK Confirm with the programming Display Extended PIN fct <0K> change with guit this submenu with the ESC Esc Display PIN setting <0K> change with Reach the next menu point using the 1.2 Door parameters In this submenu point, the call Display Door parameter signalling time, the maximum <0K> change with speech time to the door and the chain call time are defined. In addition, it is possible to assign the possibility of Doormatic release. If you do not wish to change any of the door parameters, scroll on Using the programming button, in OK the submenu 1.2 you first reach the call signalling time, which is set at the default time of 40 secs. Display Call signal time If the call button is actuated at the change with <0K> door, the DCA 612-... forwards a door call for the set time. During this period, a speech connection can be made by picking up the receiver. Every new actuation of the call button restarts this call period. whereby holding down the button does not influence the function. OK In case of an active chain call, this time applies for the call to the 2<sup>nd</sup> Display Call signal time Hold down the programming button 40s <0K> in order to reach setting for the call Access the required number using the scroll buttons and index on to the next number with the aid of the Using the programming button, Press the programming button and

ОК

Press the scroll button / cursor button as often as necessary until the required PIN for the extended functions has been entered. Press the programming button Press the escape button Press the scroll button Press the programming button Press the programming button Press the scroll button / cursor button as often as necessary until the required time is set. The call signal time can be set between 15 and 90 seconds.

scroll button.

user.

time

cursor button

confirm the set time and scroll on

through to the max. speech time.

## Door parameters - Speech time - Chain call time

| <b>Speech time</b><br>The speech time to the door is<br>limited to 5 mins. and set in the<br>factory to 3 mins.                                                                                                    | Max. speech time<br>change                                                                                                    | <0K>                | Display                                                                                                    |
|----------------------------------------------------------------------------------------------------|----------------------------------------------------------------------------------------------------|---------------------|----------------------------------------------------------------------------------------------------|
| Press the programming button to access the speech time setting function.                                                                                                    | ОК                                                                                                    |                     | Press the programming button                                                                                                    |
|                                                                                                    | Max. speech time<br>3 min.                                                                                                    | <0K>                | Display                                                                                                    |
| Access the required number using<br>the scroll buttons.<br>Using the programming button,<br>confirm the set time and scroll<br>through to the chain call time.                                                                                                    | (↓ ↑)<br>(ок) ↓                                                                                                    |                     | Keep pressing the scroll button until<br>the required time is set.<br>Speech time adjustable from<br>1 - 5 minutes in one-minute<br>increments |
| Chain call time<br>During a door call, the directly<br>assigned call number is always                                                                                                    | Chain call time<br>change                                                                                                    | <0K>                | Display                                                                                                    |
| accessed (direct call). If this call is not<br>accepted, the chain call function is<br>initiated, i.e. the call is forwarded to<br>a second user after the set period.<br>The chain call is set in the factory to<br><b>20 seconds</b> .<br>If this function is active, it is also<br>started when the called user is<br>engaged.<br>Definition of call numbers takes<br>place under main menu 2, user<br>configuration, in submenu 2.2. |                                                                                                    |                     |                                                                                                    |
| Press the programming button to set<br>the time after which the call is<br>forwarded in the chain                                                                                                    | OK                                                                                                    |                     | Press the programming button                                                                                                    |
|                                                                                                    | Chain call time<br>20 s                                                                                                    | <0K>                | Display                                                                                                    |
| Access the required number with the scroll buttons and move with the aid of the cursor button to the next number.                                                                                                    | $\textcircled{1} \bigcirc \bigcirc \bigcirc \bigcirc \bigcirc \bigcirc \bigcirc \bigcirc \bigcirc \bigcirc \bigcirc \bigcirc \bigcirc \bigcirc \bigcirc \bigcirc \bigcirc \bigcirc \bigcirc$ | $\overline{}$       | Keep pressing the scroll button/<br>cursor button until the required time<br>is set.<br>Chain call time adjustable from<br>10 to 40 seconds.   |
| Using the programming button, confirm the set time and scroll on to Doormatic user 1.                                                                                                    | (ок) ↓                                                                                                    |                     | Press the programming button and scroll button                                                                                                 |
|                                                                                                    | Doormatic<br>change with                                                                                                    | USER 1<br><ok></ok> | Uisplay                                                                                                    |

#### Door parameters

- Doormatic
- Doormatic release

#### Doormatic

The Doormatic function can only be activated for user 1. When the Doormatic function is active, the door release is automatically actu-

Press the programming button to access the Doormatic release function.

Press the programming button again and use the scroll button to change the disabled and enabled status as required.

#### With Doormatic release

Use the programming button to confirm the setting. Move to another submenu point using the scroll button.

#### **Doormatic signal**

If Doormatic is functional, the door call can be made after the call button has been pressed **with an acoustic call signal** or **without**.

Press the programming button to enable you to change the signalling method. The default setting is with call.

Using the scroll button, change if required between the two setting possibilities.

Use the programming button to confirm the displayed value.

Use the scroll buttons to move to the next menu point.

ated for 3 secs. after actuating the call button to user 1. In the default status, the Doormatic function is disabled.

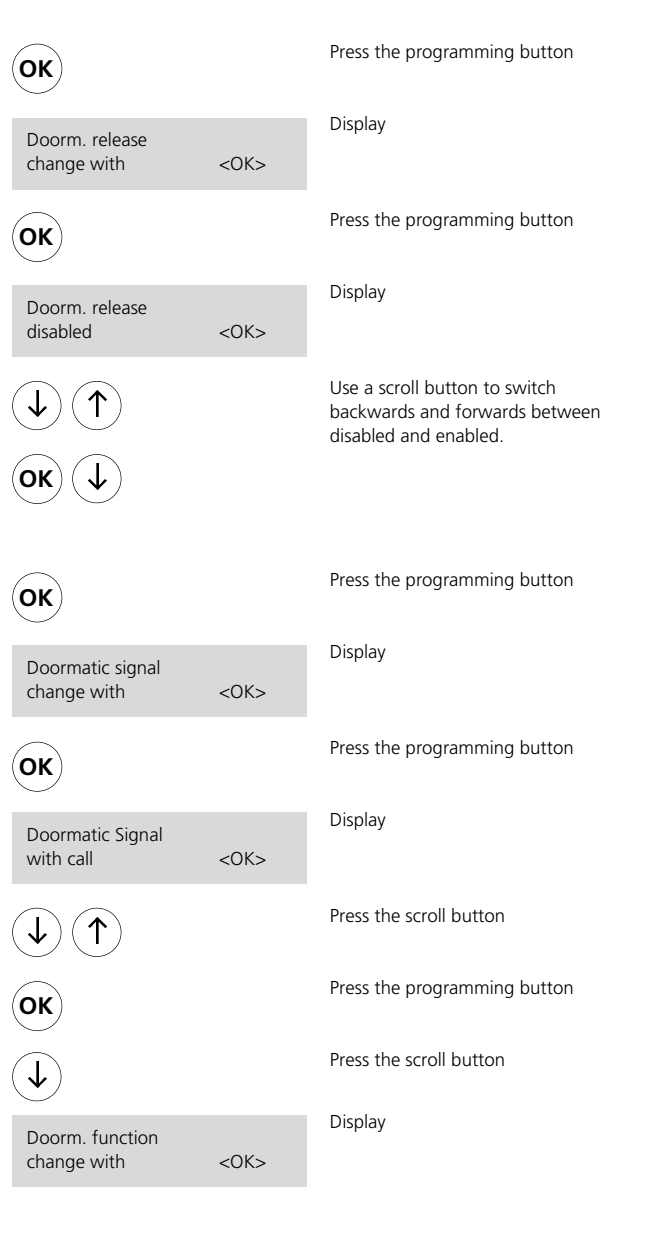

#### **Door parameters** - Switching the Doormatic function on/off

#### Switching the Doormatic function on and off

The Doormatic function permits the door release to be automatically actuated after a completed door call. If the Doormatic function is active, e.g. during surgery or business hours, this eliminates the need to manually actuate the door release every time.

This Doormatic function can be switched on and off from a telephone or additionally via a switch provided on site in conjunction with DCSF 600-... or directly at the DCA 612-... during programming. All switching points enjoy equal rights and can only be released or disabled centrally in the Doormatic release menu point.

Press the programming button to enable you to switch the Doormatic function on/off.

OK

OFF

ON

ОК

Esc

Using the scroll button, change between On and Off. In the default status, the Doormatic function is switched off.

Use the programming button to confirm the setting.

Using the Escape button, quit the submenu and by pressing the Escape button again, quit the Door parameters menu point.

Use the scroll button to reach the next menu point "Public network parameters"

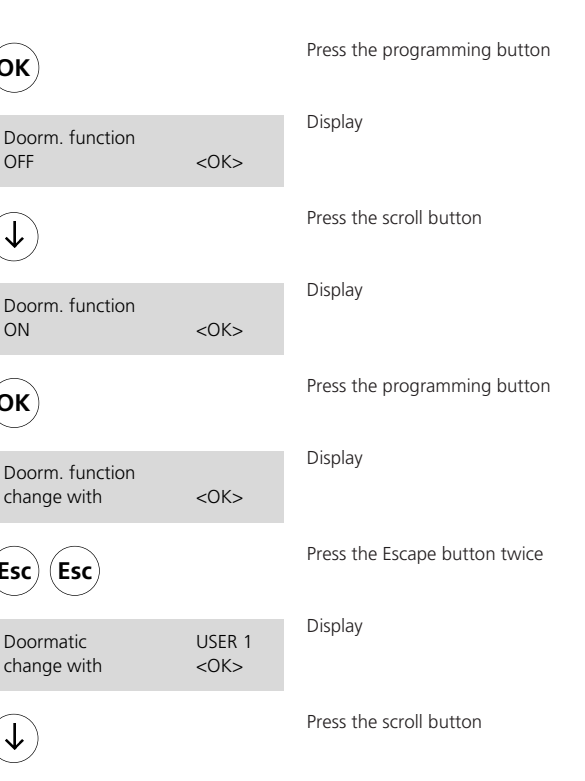

#### Public network parameters - Code for external line

#### **Public network parameters**

In the Public network parameters submenu, the code for obtaining an external line, the delay time when lifting the receiver (Pause off hook)

#### Code for external line

The code for an external line is dependent on the TC system and can be different depending on the make. This number is used to connect to the public network. We have set **the number "0" in the factory**, as this is frequently used in many systems. However, if required any number from 0 to 9 as well as \* or # can be set.

Press the programming button to be able to change the public network parameters.

Press the programming button to be able to change the external line code for TC system 1.

Using the scroll button, change to the code you wish to use.

Press the programming button in order to save the displayed code number.

Use the scroll buttons to reach the external line code for TC system 2 which you can operate as a sub-system at TC system 1. Should you wish to dial from the DCA via the TC system 1 and 2 into the public network, here, too, you will have to define a second external line code (as described above). After you have defined the 2nd external line code if required, scroll to the next submenu using the scroll button.

and the start of the dialling process of the DCA 612-... operated at the TC system and call acceptance of the DCA 612-... are set.

#### 1.3

|                                     |                    | Disalar                                                                                    |
|-------------------------------------|--------------------|--------------------------------------------------------------------------------------------|
| Publ. nwk. param.<br>change with    | <0K>               | uispiay                                                                                    |
|                                     |                    |                                                                                            |
|                                     |                    |                                                                                            |
| ОК                                  |                    | Press the programming button                                                               |
| External line<br>change with        | TCS 1<br><ok></ok> | Display                                                                                    |
| ОК                                  |                    | Press the programming button                                                               |
| External line<br><u>0</u> (0-9,±,#) | TCS 1<br><ok></ok> | Display                                                                                    |
|                                     |                    | Go on pressing the scroll button<br>until the required external line code<br>is displayed. |
| ОК                                  |                    | Press the programming button                                                               |
| External line<br>change with        | TCS 1<br><0K>      | Display                                                                                    |
| $\checkmark$                        |                    | Press the programming button                                                               |
| External line<br>change with        | TCS 2<br><ok></ok> | Display                                                                                    |
|                                     |                    |                                                                                            |
| $\checkmark$                        |                    | Press the scroll button                                                                    |
| Pause OffHook<br>change with        | <0K>               | Display                                                                                    |

#### Public network parameters - Pause off hook - Pause after 1<sup>st</sup> / 2<sup>nd</sup> TC system

The pause off hook time of 1 sec. is

#### Pause off hook

Here, the time is defined which passes between lifting the receiver and start of the dial process (pause off hook) at the DCA 612-...

Press the programming button to allow the Pause off hook time to be changed.

Use the scroll button to set the Pause off hook time.

Using the programming button, confirm the time setting.

Use the scroll buttons to move to the next menu point

#### Pause after TCS 1 / 2.

The pause after TCS 1 or TCS 2 must be added to the Pause off hook time. This is the time which passes before multiple frequency dialling takes place. The pause time of 1 sec. is generally sufficient in conjunction with modern TC systems. However, settings up to 3 secs. are possible **The default setting is 1 sec.** 

Press the programming button to allow the "Pause after TCS 1" to be changed.

Using the scroll buttons, set the "Pause after TCS 1" time.

Use the programming button to confirm the time setting

| generally sufficient in co<br>with modern telecommu<br>systems, but settings up<br>are possible.<br>The default setting is | njunction<br>unication<br>to 3 secs.<br><b>1 sec.</b> |                                                                                                    |
|----------------------------------------------------------------------------------------------------|-------------------------------------------------------|----------------------------------------------------------------------------------------------------|
| ОК                                                                                                    |                                                       | Press the programming button                                                                                                    |
| Pause off hook<br><u>1</u> s (1,2,3)                                                                                       | <0K>                                                  | Display                                                                                                    |
| <b>ОК</b>                                                                                                    |                                                       | Keep pressing the scroll button until<br>the required time is displayed.<br>Setting 1, 2 or 3 seconds.<br>Press the programming button |
| Pause off hook<br>change with                                                                                              | <0K>                                                  | Display                                                                                                    |
| ( <b>1</b> )                                                                                                    |                                                       | Press the scroll button                                                                                                    |
| Pause to change with                                                                                                    | TCS 1<br><ok></ok>                                    | Display                                                                                                    |
|                                                                                                    |                                                       |                                                                                                    |
| OK                                                                                                    |                                                       | Press the programming button                                                                                                    |
| Pause to<br><u>1</u> s (1,2,3)                                                                                             | TCS 1<br><ok></ok>                                    | Display                                                                                                    |
| <b>ОК</b>                                                                                                    |                                                       | Keep pressing the scroll button until<br>the required time is displayed.<br>Setting 1, 2 or 3 seconds.<br>Press the programming button |
| Pause to<br>change with                                                                                                    | TCS 1<br><ok></ok>                                    | Display                                                                                                    |
|                                                                                                    |                                                       | Press the scroll button                                                                                                    |

#### Public network parameters - Call acceptance

| CCall acceptance<br>In the call acceptance menu point, it<br>is possible to define the number of<br>call signals which occur before the<br>DCA 612 cuts into the call. If, for<br>example, 5 call signals are set, and a<br>call comes in to this terminal, 5<br>signals are transmitted to the DCA<br>before the DCA 612 responds, in<br>a similar way to an answering<br>machine.<br>The default setting is for no call<br>acceptance to take place (0 call<br>signals).<br>The setting must be changed if<br>control functions / extended control<br>functions have to be executed<br>remotely, only possible in<br>conjunction with DCSF 600, or for<br>door dialling or configuration<br>changes such as function #101. | Call acceptance<br>change with   | <0K> | Display                                                           |
|----------------------------------------------------------------------------------------------------|----------------------------------|------|-------------------------------------------------------------------|
| Press the programming button in<br>order to change the number of call<br>signals.                                                                                                    | OK                               |      | Press the programming button                                      |
|                                                                                                    | Call acceptance<br>None          | <0K> | Display                                                           |
| Using the scroll button, set the required number of calls at max. 9.                                                                                                    | <b>1 1</b>                       |      | Keep pressing the scroll button until the number of calls is set. |
| Using the programming button, confirm the set number.                                                                                                    | OK                               |      | Press the programming button                                      |
|                                                                                                    | Call acceptance change with      | <0K> | Display                                                           |
| Use the Escape button to quit the<br>public network parameters menu<br>point                                                                                                    | Esc                              |      | Press the Escape button                                           |
|                                                                                                    | Publ. nkw. param.<br>change with | <0K> | Display                                                           |
| Use the scroll buttons to move to the next menu point, change concierge function.                                                                                                    | ( <b>1</b> )                     |      | Press the scroll button                                           |

#### Public network parameters - Switching the concierge function on/off

| Switching the concierge<br>function on/off<br>If the concierge function is switched<br>on, all door calls which are trans-<br>mitted to any optional user of the<br>DCA 612 are rerouted to user 1.<br>The concierge function can be<br>switched on and off from a<br>telephone, via a switch provided on<br>site in conjunction with the<br>DCS 600 or directly at the<br>DCA 612 during programming.<br>All switching points carry equal<br>priority.<br>The concierge function is switched<br>off in the default status. | Concierge fct.<br>change with             | <0K> | Display                                 |
|----------------------------------------------------------------------------------------------------|-------------------------------------------|------|-----------------------------------------|
| Press the programming button to change the concierge function.                                                                                                    | OK<br>Concierge fct.<br>OFF               | <0K> | Press the programming button<br>Display |
| Use the scroll button to change between off and on as required.                                                                                                    | $\checkmark$                              |      | Press the scroll button                 |
| Using the programming button, confirm your setting.                                                                                                    | OK                                        |      | Press the programming button            |
|                                                                                                    | Concierge fct.<br>change with             | <0K> | Display                                 |
| With the Escape button, quit the<br>concierge function menu point and<br>so return to main menu 1.                                                                                                    | Esc                                       |      | Press the Escape button                 |
|                                                                                                    | <b>1</b><br>System config.<br>change with | <0K> | Display                                 |

#### Changing the user configuration

Using the scroll button, move to the next main menu "Changing user configuration".

#### User configuration

For each user, the configuration can be selectively changed or adjusted. For each of the 3 users, the configuration points are drawn up in the form of submenus: direct call number, chain call number, chain call function and ID tone on door calls can be defined or modified. In addition, the configuration data per user can be completely deleted.

Use the programming button to access the configuration menu for users, always starting with user 1.

Using the scroll/cursor buttons, select the user for which you wish to change the configuration. (e.g. user 1)

Using the programming button, confirm the selected user, for example user 1 and enter the first submenu point 2.1.

| the                                            | $\checkmark$                          |                     | Press the scroll button        |
|------------------------------------------------|---------------------------------------|---------------------|--------------------------------|
| can<br>ed.<br>up in<br>Il<br>or<br>. In<br>per | 2<br>User config.<br>change with      | <0K>                | Display                        |
| or<br>1.                                       | OK                                    |                     | Press the programming button   |
|                                                | Config.<br>change with                | USER 1<br><ok></ok> | Display                        |
| sh to                                          | $  \downarrow \not \rightarrow (  ) $ |                     | Press the scroll/Cursor button |
| st                                             | ОК                                    |                     | Press the programming button   |
|                                                | Config.<br>change with                | USER 1<br><ok></ok> | Display                        |

#### Changing the user configuration - Changing the direct call number

- Changing the chain call number

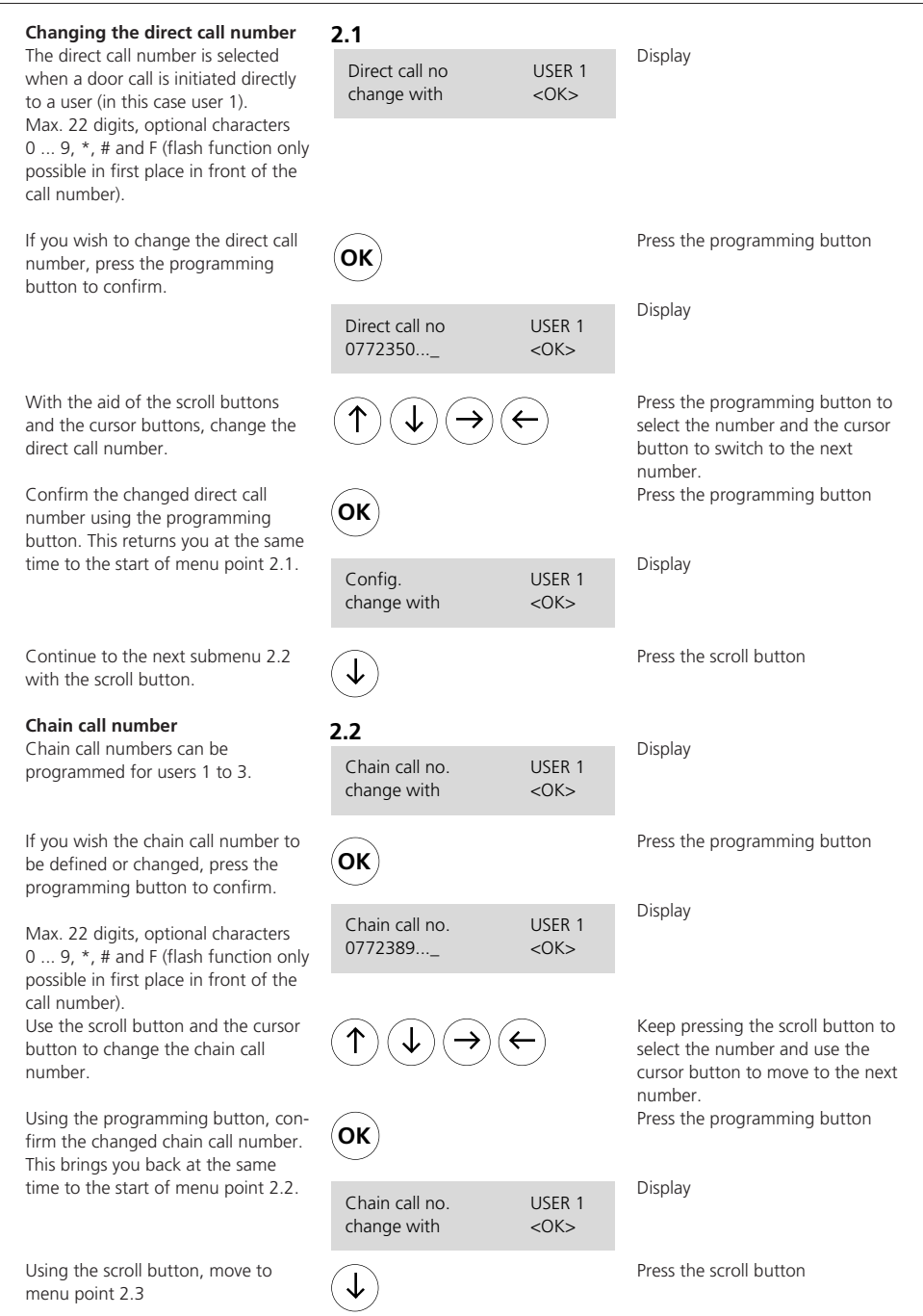

#### Changing the user configuration

- Changing the chain call function
- Changing the ID tone

#### Chain call function

In this menu point, the chain call function can be switched on or off in accordance with control function #810 or #811.

If you wish to change the chain call function, press the programming button to confirm.

Use the scroll buttons to change between on and off

Pressing the programming button confirms the setting and at the same time returns you to the start of menu point 2.3.

Use the scroll button to move on to menu point 2.4.

#### Changing the ID tone

For users 1 to 3, two different ID tones can be selected. The ID tone is superimposed at a telephone which is called from the door after lifting the receiver, until acceptance of the door call (optional number 0 - 9).

If you wish to change the ID tone, press the programming button to confirm.

Use the scroll button to change between ID tone 1 and 2.

Pressing the programming button confirms the setting and returns you at the same time to the start of menu point 2.4.

Using the scroll button, return to menu point 2.5.

| 2.3                            |                     |                              |
|--------------------------------|---------------------|------------------------------|
| Chain call fct.<br>change with | USER 1<br><ok></ok> | Display                      |
| ОК                             |                     | Press the programming button |
| Chain call fct.<br>OFF         | USER 1<br><ok></ok> | Display                      |
| ( <b>1</b> )                   |                     | Press the scroll button      |
| OK                             |                     | Press the programming button |
| Chain call fct.<br>OFF         | USER 1<br><ok></ok> | Display                      |
| $\checkmark$                   |                     | Press the scroll button      |
| 2.4                            |                     |                              |
| ID tone<br>change with         | USER 1<br><ok></ok> | Display                      |
|                                |                     |                              |
| OK                             |                     | Press the programming button |
| ID tone<br>1 (1-2)             | USER 1<br><ok></ok> | Display                      |
| 1                              |                     | Press the scroll button      |
| OK                             |                     | Press the programming button |
| ID tone<br>change with         | USER 1<br><ok></ok> | Display                      |
| $(\downarrow)$                 |                     | Press the scroll button      |

# Changing the user configuration - Deleting users - Changing service functions

| Deleting users                                                                                                    | 2.5                          |                     |                               |  |
|----------------------------------------------------------------------------------------------------|------------------------------|---------------------|-------------------------------|--|
| In order to ensure scope for later<br>expansion and reliable operation of<br>the system, only data of actually<br>assigned users should be stored in                                                                     | Delete<br>change with        | USER 1<br><ok></ok> | Display                       |  |
| the DCA 612<br>Only the user which is currently<br>indicated in the display window                                                                                                    |                              |                     |                               |  |
| can be deleted.<br>In order to delete the user, press the<br>programming button.                                                                                                    | ОК                           |                     | Press the programming button  |  |
|                                                                                                    | Delete<br>No                 | USER 1<br><ok></ok> | Display                       |  |
| Use the scroll buttons to change between "no" and "yes".                                                                                                    | ( <b>1</b> )                 |                     | Press the scroll button       |  |
| Pressing the programming button<br>confirms the setting and returns you<br>automatically to main menu 2                                                                                                    | OK                           |                     | Press the programming button  |  |
| Alternatively, quit this submenu using the Escape button.                                                                                                    | Esc Esc                      |                     | Press the Escape button twice |  |
| If required, the user configuration                                                                                                    | 2                            |                     | Display                       |  |
| individually as described under point 2.                                                                                                    | User config.<br>change with  | <0K>                |                               |  |
| After completing the necessary user<br>configurations, pressing the scroll<br>button will bring you to the next<br>main menu 3 Changing service<br>functions                                                             | ( <b>1</b> )                 |                     | Press the scroll button       |  |
| Changing service functions                                                                                                    | 3                            |                     |                               |  |
| In this menu, it is possible to set the<br>basic status, to define door call<br>acceptance with MF dialling<br>numbers 0-9, to switch the service<br>handset on/off for door calls and<br>check call button assignments. | Service function change with | <0K>                | Display                       |  |
| If you wish to change service<br>functions, press the programming<br>button to confirm.                                                                                                    | OK                           |                     | Press the programming button  |  |

#### **Changing service functions**

- Changing Default status
- Changing Door call acceptance

#### Default status

Here, it is possible to reset the unit to its as-delivered status.

Press the programming button to allow you to change to the Default status.

Use the scroll buttons to change between Default status "No" and "Yes".

Pressing the programming button confirms your setting and returns you at the same time to the start of menu point 3.1.

Use the scroll button to move on to menu point 3.2

#### Door call acceptance

After a door call has been made, it can be accepted by picking up the receiver and entering any multiplefrequency dialling digit from 0-9.

#### As-delivered status

(recommended operating mode)

Pressing the programming button takes you to the Door call acceptance selection menu "with MFD" or "without MFD" input.

If the operating mode Door call acceptance without MFD is selected, the call signal length and chain call length must be suppressed for technical reasons (disabled).

In the operating mode "Door call acceptance without MFD", no chain call function is possible, and audible tones are noticeable at the door loudspeaker.

The existing settings are retained.

Pressing the programming button confirms your setting and returns you at the same time to the start of menu point 3.2.

change with

<0K>

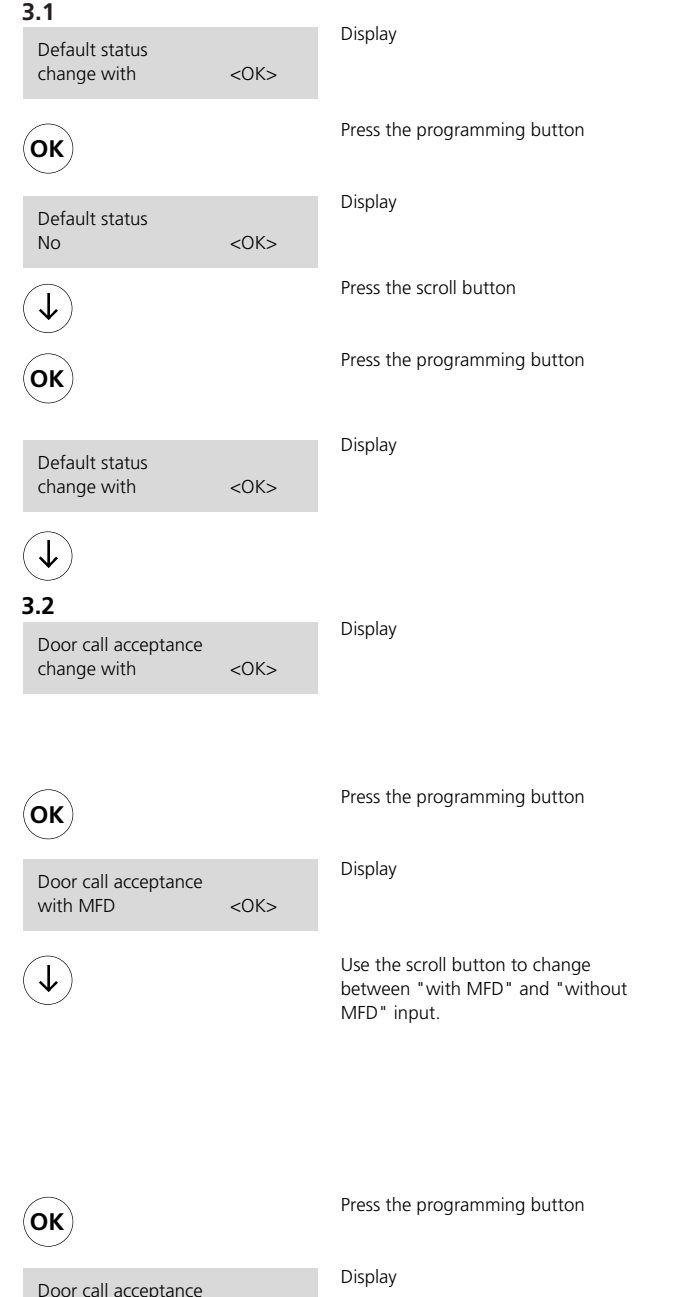

# Changing service functions - Changing Service receiver - Testing the call button assignment

| Service receiver<br>Using the scroll button, return to<br>menu point 3.3 If a user is called<br>from the door loudspeaker, it is<br>possible to speak from the plugged-<br>in service receiver to the door and to<br>the called user. | <b>3.3</b><br>Service receiver<br>change with <ok></ok> |                | Display                       |  |
|----------------------------------------------------------------------------------------------------|---------------------------------------------------------|----------------|-------------------------------|--|
|                                                                                                    | ОК                                                      |                | Press the programming button  |  |
|                                                                                                    | Service receiver change with                            | <0K>           | Display                       |  |
| With the scroll buttons, change<br>between Service receiver "On" and<br>"Off".                                                                                                    | $\checkmark$                                            |                | Press the scroll button       |  |
| Pressing the programming button<br>confirms your setting and returns<br>you at the same time to the start of<br>menu point 3.3.                                                                                                    | OK                                                      |                | Press the programming button  |  |
| Use the scroll button to move on to menu point 3.4                                                                                                    | ( <b>1</b> )                                            |                | Press the scroll button       |  |
| Testing the call button<br>assignment<br>To test which call button is assigned<br>to which DCA 612 user and<br>which direct call number has been<br>stored in each case, the program-<br>ming button has to be pressed.               | 3.4                                                     |                |                               |  |
|                                                                                                    | Call btn assignm.<br>Test with                          | <0K>           |                               |  |
|                                                                                                    | OK                                                      |                | Press the programming button  |  |
| Press the assigned call buttons at the door loudspeaker.                                                                                                    | Actuate<br>call button(s)                               | <0K>           | Display                       |  |
| The user and the stored direct call number are displayed.                                                                                                    | User<br>123456                                          | 1<br><ok></ok> | Display                       |  |
| Using the Escape button returns you<br>to the main menu. Press the Escape<br>button again to terminate the<br>programming session.                                                                                                    | Esc Esc                                                 |                | Press the Escape button twice |  |
|                                                                                                    | DCA 612-0<br>S. SIEDLE & SÖHNE                          | V 1.x          | Display                       |  |

## SSS SIEDLE Side & Söhne Telefon- und Telegrafenwerke Stiftung & Co

Postfach 1155 D-78113 Furtwangen Bregstraße 1 D-78120 Furtwangen

Telefon +49 (0) 7723/63-0 Telefax +49 (0) 7723/63-300 www.siedle.de info@siedle.de

© 2001/06.03 GB Printed in Germany